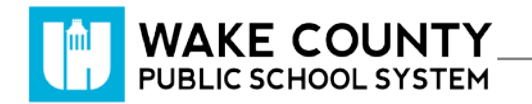

## **Power Play**

| Si necesita servicios<br>de traducción<br>gratuitos para<br>comprender los<br>procesos escolares,<br>llame al<br>(919) 852-3303 | إذا كنت بحاجة إلى<br>خدمات الترجمة<br>المجانية للتعرف<br>على سير العمليات<br>بالمدرسة، اتصل<br>بالرقم<br>852-3303 (919) | Si vous avez<br>besoin de services<br>de traduction<br>gratuits pour<br>comprendre les<br>procédures<br>scolaires, appelez<br>le (919) 852-3303 | यदि आपको<br>वियालय की<br>प्रक्रियाओं को<br>समझने के लिए<br>निःशुल्क अनुवाद<br>सेवाएं चाहिए, तो<br>(919) 852-3303<br>पर कॉल करें | 학교/교육<br>과정에 관한<br>무료 번역<br>서비스가<br>필요하시면 다음<br>번호로 연락하여<br>주십시오<br>(919) 852-3303 | Nếu quý vị cần<br>sự thông dịch<br>miền phí để hiểu<br>phương pháp<br>trường học, xin<br>vui lòng gọi số<br>điện thoại<br>(919) 852-3303 | 如果您需要<br>免费翻译服<br>务来了解学<br>校流程,请<br>致电<br>(919) 852-3303 |
|----------------------------------------------------------------------------------------------------|----------------------------------------------------------------------------------------------------|----------------------------------------------------------------------------------------------------|----------------------------------------------------------------------------------------------------|------------------------------------------------------------------------------------|----------------------------------------------------------------------------------------------------|----------------------------------------------------------|
|----------------------------------------------------------------------------------------------------|----------------------------------------------------------------------------------------------------|----------------------------------------------------------------------------------------------------|----------------------------------------------------------------------------------------------------|------------------------------------------------------------------------------------|----------------------------------------------------------------------------------------------------|----------------------------------------------------------|

## Cómo Ingresar

- 1. Visite <u>http://wakeid.wcpss.net</u>.
  - Se recomienda usar el navegador Chrome.
- 2. Haga clic en Select User Type.
- 3. Seleccione Student.
- 4. Ingrese su WakeID.
- 5. Haga clic en Continue to Log In.
- 6. Ingrese su WakeID Password.
- 7. Haga clic en Continue to Log In.
- 8. Haga clic en

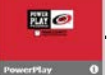

Se mostrará el tablero del estudiante.

## Tablero del estudiante

- 1. Ver el progreso de la actividad física.
- 2. Ver el registro de la actividad física.
- 3. Agregar el registro de la actividad física.

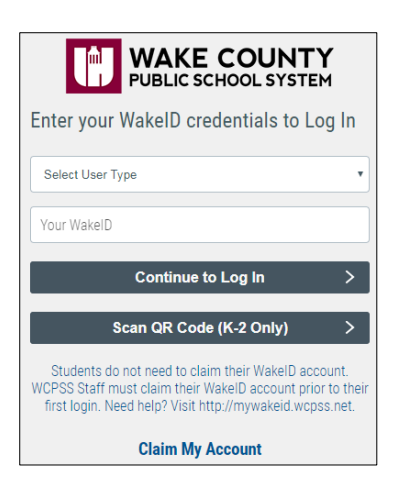

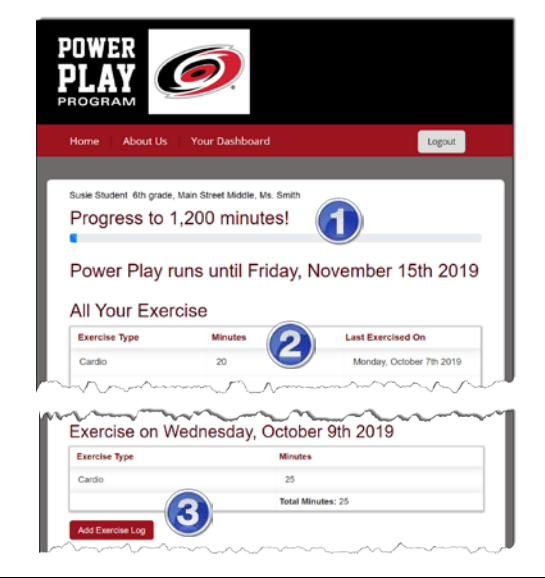

## Agregar una Actividad Física

- 1. En el tablero del estudiante, haga clic en Add Exercise Log
- 2. Escoja una clase de actividad física.
- 3. Bajo **Duration:** ingrese el número de minutos de su actividad física.
- 4. Haga clic en Submit

| xercise Type:           |     |
|-------------------------|-----|
| Pick an exercise type 🔻 |     |
| Pick an exercise type   |     |
| Cardio                  |     |
| Strength                |     |
| Free Play               |     |
|                         |     |
| Add Exercise Lo         | g f |
| Wednesday, Oc           | tob |
|                         |     |

| Wedne       | esday, C | October |
|-------------|----------|---------|
| Exercise Ty | pe:      | 3       |
| Strength    | •        |         |
| Duration:   |          | 2       |
| 25          |          |         |
|             |          | 1       |
| Submit      | Cancel   | ٦       |